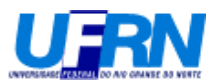

## AULA 4 – Manipulação (preparação) de dados

A planilha abaixo contém as notas de duas turmas, dez para cada uma.

| ≽мп      | NITAB - Un           | titled - [W        | orksheet 1                 | ***]                       |                    |              |      |         |       |       |     |      | Ð×     |
|----------|----------------------|--------------------|----------------------------|----------------------------|--------------------|--------------|------|---------|-------|-------|-----|------|--------|
| 🏥 E      | jile <u>E</u> dit Da | ata <u>⊂</u> alc g | <u>i</u> tat <u>G</u> raph | E <u>d</u> itor <u>T</u> o | ols <u>W</u> indow | <u>H</u> elp |      |         |       |       |     | E    | ٩×     |
| 🗃        | 86.                  | X 🖻 🛱              | n ca                       | 1                          | 1 <b>M</b> A       | 🛇 ? 🗊        | +🕻 🗖 | h 🕞 🕕 💈 | 3 🗐 🔁 | 1 🗉 🖪 |     |      |        |
|          | -2 🛶 🛱               | 20                 | 0                          |                            |                    |              |      |         |       |       |     |      |        |
| Ŧ        | C1                   | C2                 | C3                         | C4                         | C5                 | C6           | C7   | C8      | C9    | C10   | C11 | C12  |        |
|          | Nota                 | Turma              |                            |                            |                    |              |      |         |       |       |     |      |        |
| 1        | 2,6                  | 1                  |                            |                            |                    |              |      |         |       |       |     |      |        |
| 2        | 0,4                  | 1                  |                            |                            |                    |              |      |         |       |       |     |      |        |
| 3        | 9,9                  | 1                  |                            |                            |                    |              |      |         |       |       |     |      |        |
| 4        | 2,1                  | 1                  |                            |                            |                    |              |      |         |       |       |     |      |        |
| 5        | 3,0                  | 1                  |                            |                            |                    |              |      |         |       |       |     |      |        |
| 6        | 6,5                  | 1                  |                            |                            |                    |              |      |         |       |       |     |      |        |
| 7        | 1,9                  | 1                  |                            |                            |                    |              |      |         |       |       |     |      |        |
| 8        | 7,2                  | 1                  |                            |                            |                    |              |      |         |       |       |     |      |        |
| 9        | 1,9                  | 1                  |                            |                            |                    |              |      |         |       |       |     |      |        |
| 10       | 3,2                  | 1                  |                            |                            |                    |              |      |         |       |       |     |      |        |
| 11       | 3,8                  | 2                  |                            |                            |                    |              |      |         |       |       |     |      |        |
| 12       | 3,8                  | 2                  |                            |                            |                    |              |      |         |       |       |     |      |        |
| 13       | 6,4                  | 2                  |                            |                            |                    |              |      |         |       |       |     |      |        |
| 14       | 6,5                  | 2                  |                            |                            |                    |              |      |         |       |       |     |      |        |
| 15       | 6,4                  | 2                  |                            |                            |                    |              |      |         |       |       |     |      |        |
| 16       | 3,7                  | 2                  |                            |                            |                    |              |      |         |       |       |     |      |        |
| 17       | 5,5                  | 2                  |                            |                            |                    |              |      |         |       |       |     |      |        |
| 18       | 6,9                  | 2                  |                            |                            |                    |              |      |         |       |       |     |      |        |
| _1q<br>∢ | 18                   | 2                  |                            |                            |                    |              |      |         |       |       |     |      | ▼<br>▶ |
| Current  | Worksheet: \         | Worksheet 1        |                            |                            |                    |              |      |         |       |       |     | 9:00 |        |

Exemplo do uso do comando "Unstack"

O objetivo é separar as notas que estão armazenadas em apenas uma variável (Nota – coluna C1) em duas colunas, podendo ainda identificar a respectiva turma de cada nota em uma nova variável. As novas variáveis serão adicionadas na mesma planilha. O mesmo procedimento pode ser feito pondo as novas variáveis numa nova planilha.

| ≥мп | NITAB -                          | Unti       | tled - [\        | ₩orks        | heet 1        | ***]   |               |                |              |
|-----|----------------------------------|------------|------------------|--------------|---------------|--------|---------------|----------------|--------------|
| 🏥 E | ile <u>E</u> dit                 | Dat        | a <u>⊂</u> alc   | <u>S</u> tat | <u>G</u> raph | Editor | <u>T</u> ools | <u>W</u> indow | <u>H</u> elp |
| 🗃 🛛 | 86                               | <b>4</b>   | Su <u>b</u> set  | Works        | heet          |        | † ↓           | <b>m</b> &     | 0 ? 1        |
|     | - <u>1</u> - <u>1</u> - <u>1</u> | a          | Split Wo         | orkshee      | et            | ŀ      |               |                |              |
| ,   | C1                               | *          | Merge Worksheets |              |               |        | L I           | C5             | C6           |
|     | Nota                             |            | ⊆ору             |              |               | •      |               |                |              |
| 1   | 2                                | →          | Unstack          | Colun        | nns           |        |               |                |              |
| 2   | 0                                |            | S <u>t</u> ack   |              |               | •      |               |                |              |
| 3   | 9                                | <b>F</b>   | Tr <u>a</u> nspo | ose Col      | umns          |        |               |                |              |
| 4   | 2                                | <b>≜</b> ↓ | Sort             |              |               |        |               |                |              |
| 5   | 3                                | 312        | Rank             |              |               |        |               |                |              |
| 6   | 6                                | -          | -                |              |               | _      |               |                |              |
| 7   | 1                                | ¥.         | Delete I         | Rows         | •             |        |               |                |              |
| 8   | 7                                | Var        | <u>E</u> rase V  | ariable      | s             |        |               |                |              |
| 9   | 1                                |            | C <u>o</u> de    |              |               |        |               |                |              |
| 10  | 3                                |            | C <u>h</u> ange  | Data         | Туре          | •      |               |                |              |
| 11  | J<br>2                           |            | E <u>×</u> tract | from D       | )ate/Tim      | e 🕨    |               |                |              |
| 12  | 5                                | А+<br>В    | Concate          | enate.       |               |        |               |                |              |
| 14  | 0<br>A                           | m          | Display          | Data         |               |        |               |                |              |
| 15  | 6                                | 4          |                  | 2            |               |        |               |                |              |

Você deverá ver a seguinte janela, onde serão escolhidas as colunas a serem desmembradas.

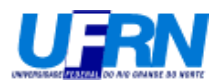

| Σмп | NITAB - Un           | titled - [Worksheet 1 ***]                                  |                                                  |
|-----|----------------------|-------------------------------------------------------------|--------------------------------------------------|
| 🏢 E | jile <u>E</u> dit Da | ata <u>C</u> alc <u>S</u> tat <u>G</u> raph E <u>d</u> itor | <u>I</u> ools <u>W</u> indow <u>H</u> elp        |
| 🚅   |                      | 🖁 🖻 💼 🗠 🗠 🛄 🗠                                               | t 🛛 🛤 🖧 🚫 💡 🗊 🛛 🔁 🖬 🐨 🖉 🐨 🗊 📰 🧏                  |
|     | - I 🏎 🎜              | 1 A. 0                                                      |                                                  |
| Ŧ   | C1                   | Unstack Columns                                             |                                                  |
|     | Nota                 | ·                                                           | Unstack the data in: Nota                        |
| 1   | 2,6                  |                                                             |                                                  |
| 2   | 0,4                  |                                                             |                                                  |
| 3   | 9,9                  |                                                             | Using subscripts in: Turma                       |
| 4   | 2,1                  |                                                             |                                                  |
| 5   | 3,0                  |                                                             | Include missing as a subscript value             |
| 6   | 6,5                  |                                                             | Store unstacked data:                            |
| 7   | 1,9                  |                                                             | C In new worksheet                               |
| 8   | 7,2                  |                                                             | Name: [Ontional]                                 |
| 9   | 1,9                  |                                                             | (obuoun)                                         |
| 10  | 3,2                  |                                                             | After last column in use                         |
| 11  | 0,C<br>20            |                                                             | ✓ Name the columns containing the unstacked data |
| 12  | 0,C<br>6.4           | ,                                                           |                                                  |
| 13  | 6,4                  | Palaat                                                      |                                                  |
| 14  | 6,0                  | aerect                                                      |                                                  |
| 15  | 3.7                  | Heln                                                        |                                                  |
| 17  | 5,5                  |                                                             |                                                  |

Deverá aparecer a planilha original mais duas novas varáveis, como mostra a janela abaixo.

| -       |                                  |                            |                            |                              |                  |       |          |       |         |     |     |      |   |
|---------|----------------------------------|----------------------------|----------------------------|------------------------------|------------------|-------|----------|-------|---------|-----|-----|------|---|
| 1 🖽 E   | jile <u>E</u> dit D <sub>é</sub> | <u>a</u> ta <u>⊂</u> alc g | <u>i</u> tat <u>G</u> raph | E <u>d</u> itor <u>T</u> ool | s <u>W</u> indow | Help  |          |       |         |     |     | E    | Ð |
| 🗃       |                                  | አ 🖻 🖻                      | <b>S</b> CH                | 📴   î i                      | M &              | 0 ? 1 | ]   +C 🦷 | G 🕕 🖻 | ) 🗐 🍋 I | 5 E |     |      |   |
| _<br>   | -2                               | 20 0                       | 0                          |                              |                  |       |          |       |         |     |     |      |   |
| ,       | C1                               | []<br>[]                   |                            | 64                           |                  | 6     |          | 6     | P)      | C10 | C11 | C12  | _ |
|         | Nota                             | Turma                      | Nota 1                     | Nota 2                       |                  |       | 0.       |       |         | 010 | 011 | UIL  |   |
| 1       | 2.6                              | 1                          | 2.6                        | 3.8                          |                  |       |          |       |         |     |     |      |   |
| 2       | 0,4                              | 1                          | 0,4                        | 3.8                          |                  |       |          |       |         |     |     |      |   |
| 3       | 9,9                              | 1                          | 9,9                        | 6,4                          |                  |       |          |       |         |     |     |      | - |
| 4       | 2,1                              | 1                          | 2,1                        | 6,5                          |                  |       |          |       |         |     |     |      |   |
| 5       | 3,0                              | 1                          | 3,0                        | 6,4                          |                  |       |          |       |         |     |     |      | Т |
| 6       | 6,5                              | 1                          | 6,5                        | 3,7                          |                  |       |          |       |         |     |     |      |   |
| 7       | 1,9                              | 1                          | 1,9                        | 5,5                          |                  |       |          |       |         |     |     |      |   |
| 8       | 7,2                              | 1                          | 7,2                        | 6,9                          |                  |       |          |       |         |     |     |      |   |
| 9       | 1,9                              | 1                          | 1,9                        | 1,8                          |                  |       |          |       |         |     |     |      |   |
| 10      | 3,2                              | 1                          | 3,2                        | 8,5                          |                  |       |          |       |         |     |     |      |   |
| 11      | 3,8                              | 2                          |                            |                              |                  |       |          |       |         |     |     |      |   |
| 12      | 3,8                              | 2                          |                            |                              |                  |       |          |       |         |     |     |      |   |
| 13      | 6,4                              | 2                          |                            |                              |                  |       |          |       |         |     |     |      |   |
| 14      | 6,5                              | 2                          |                            |                              |                  |       |          |       |         |     |     |      |   |
| 15      | 6,4                              | 2                          |                            |                              |                  |       |          |       |         |     |     |      | _ |
| 16      | 3,7                              | 2                          |                            |                              |                  |       |          |       |         |     |     |      | _ |
| 17      | 5,5                              | 2                          |                            |                              |                  |       |          |       |         |     |     |      | + |
| 18      | 6,9                              | 2                          |                            |                              |                  |       |          |       |         |     |     |      |   |
| •       | 18                               |                            |                            |                              |                  |       |          |       |         |     |     |      | Þ |
| Connect | And and a data sets 2            |                            |                            |                              |                  |       |          |       |         |     |     | 0.10 | _ |

**Observação**: As notas na coluna C2 não precisam estar ordenadas, como no exemplo acima, para usar o procedimento "*Unstack*"

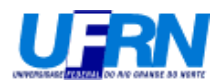

## Exemplo do uso do comando "Stack".

O próximo passo é fazer o procedimento inverso, isto é, a partir de duas ou mais colunas criar (compor) uma única coluna de dados, podendo ainda identificar a procedência (turma) de cada nota.

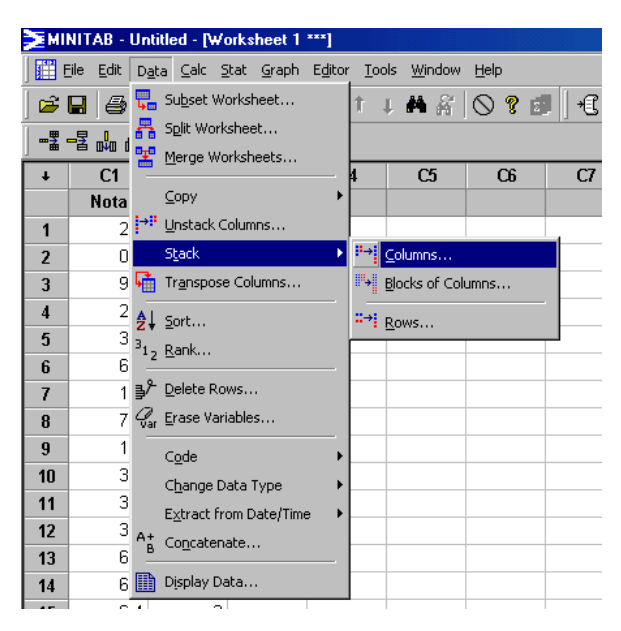

Na janela abaixo, foram selecionadas as duas colunas que comporão a nova variável. Além disso, essa nova variável será adicionada na planilha corrente juntamente com uma variável para identificar procedência (turma). As duas novas variáveis serão armazenadas nas colunas C5 e C6 como mostrado abaixo.

| 🚬 МП | NITAB - Un                   | titled - [Worksheet 1 ***]                                  |                                              |
|------|------------------------------|-------------------------------------------------------------|----------------------------------------------|
| 🏥 E  | jile <u>E</u> dit D <u>a</u> | ita <u>C</u> alc <u>S</u> tat <u>G</u> raph E <u>d</u> itor | Iools Window Help                            |
| 😅    |                              | X 🖻 💼 🗠 🗠 🛄                                                 | † ↓ 👫 糸   〇 ? 🗗   七 📾 🗟 🛈 🗵 🗟 📬 独 🗷 📰 国 🚿    |
| -2 • | -2 🛶 🕅                       | 1 d. 0                                                      |                                              |
| Ŧ    | C1                           | Stack Columns                                               | X                                            |
|      | Nota                         | Lot N.                                                      | Stack the following columns:                 |
| 1    | 2,6                          | C1 Nota<br>C2 Turma                                         | Nota 1' Nota 2'                              |
| 2    | 0,4                          | C3 Nota_1                                                   |                                              |
| 3    | 9,9                          | C4 NOta_2                                                   |                                              |
| 4    | 2,1                          |                                                             | -                                            |
| 5    | 3,0                          |                                                             |                                              |
| 6    | 6,5                          |                                                             | Store stacked data in:                       |
| 7    | 1,9                          |                                                             |                                              |
| 8    | 7,2                          |                                                             | N <u>a</u> me: [Optional]                    |
| 9    | 1,9                          |                                                             | Column of current worksheet:                 |
| 10   | 3,2                          |                                                             |                                              |
| 11   | 3,8                          |                                                             | Store <u>s</u> ubscripts in:  c6  (Optional) |
| 12   | 3,8                          |                                                             | 🔽 Lles verieble names in subscript column    |
| 13   | 6,4                          |                                                             | I ose variable names in subscript column     |
| 14   | 6,5                          | Select                                                      |                                              |
| 15   | 6,4                          |                                                             |                                              |
| 16   | 3,7                          | Help                                                        | <u>O</u> K Cancel                            |
| 17   | 5,5 .                        |                                                             |                                              |
| 18   | 6,9                          | 2                                                           |                                              |
| 19   | 18                           | 2                                                           |                                              |
| للعا |                              |                                                             |                                              |

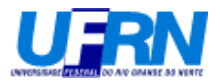

O resultado é mostrado abaixo:

| Se MI   | NITAR . He  | titled - Dute      | urk sheet_1       | xxx]       |           |        |   |
|---------|-------------|--------------------|-------------------|------------|-----------|--------|---|
|         | ile Edit Di | ata Calc S         | tat Graph         | Editor Too | le Window | Help   |   |
|         |             | ala <u>C</u> ail 2 | uau <u>G</u> raph |            |           |        |   |
| ] 🖻     |             | እ 🖻 🛱              | l to ca           |            | レぬる       | 0 8 🛛  | . |
|         | -2 📩 🖻      | 1 × 4              | 0                 |            |           |        |   |
| +       | C1          | C2                 | C3                | C4         | C5        | C6-T   |   |
|         | Nota        | Turma              | Nota_1            | Nota_2     |           |        |   |
| 1       | 2,6         | 1                  | 2,6               | 3,8        | 2,6       | Nota_1 |   |
| 2       | 0,4         | 1                  | 0,4               | 3,8        | 0,4       | Nota_1 |   |
| 3       | 9,9         | 1                  | 9,9               | 6,4        | 9,9       | Nota_1 |   |
| 4       | 2,1         | 1                  | 2,1               | 6,5        | 2,1       | Nota_1 |   |
| 5       | 3,0         | 1                  | 3,0               | 6,4        | 3,0       | Nota_1 |   |
| 6       | 6,5         | 1                  | 6,5               | 3,7        | 6,5       | Nota_1 |   |
| 7       | 1,9         | 1                  | 1,9               | 5,5        | 1,9       | Nota_1 |   |
| 8       | 7,2         | 1                  | 7,2               | 6,9        | 7,2       | Nota_1 |   |
| 9       | 1,9         | 1                  | 1,9               | 1,8        | 1,9       | Nota_1 |   |
| 10      | 3,2         | 1                  | 3,2               | 8,5        | 3,2       | Nota_1 |   |
| 11      | 3,8         | 2                  |                   |            | 3,8       | Nota_2 |   |
| 12      | 3,8         | 2                  |                   |            | 3,8       | Nota_2 |   |
| 13      | 6,4         | 2                  |                   |            | 6,4       | Nota_2 |   |
| 14      | 6,5         | 2                  |                   |            | 6,5       | Nota_2 |   |
| 15      | 6,4         | 2                  |                   |            | 6,4       | Nota_2 |   |
| 16      | 3,7         | 2                  |                   |            | 3,7       | Nota_2 |   |
| 17      | 5,5         | 2                  |                   |            | 5,5       | Nota_2 |   |
| 18      | 6,9         | 2                  |                   |            | 6,9       | Nota_2 |   |
| 19      | 1.8         | 2                  |                   |            | 18        | Nota 2 |   |
| Current | Worksheet   | Worksheet 1        |                   |            |           |        |   |
|         |             | worksheet i        | -                 |            |           |        |   |

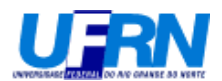

Exemplo do uso do diagrama de caixa (boxplot) para fazer um acompanhamento ao longo do tempo. Os dados abaixo se referem às temperaturas médias diárias para todos os meses. Para este exemplo, todos os meses têm 30 dias. Para tanto, vamos fazer um boxplot para cada mês (mostrando a média do respectivo mês) e vamos conectar as médias para ver a evolução da temperatura média mensal ao longo do ano.

O primeiro passo seria agrupar todas as varáveis numa mesma coluna usando o comando "*Stack*" juntamente com a variável para identificar os respectivos meses. Ver o procedimento "*Stack*" descrito anteriormente.

| ≽мп      | NITAB - Un          | titled - [Wo             | orkshe | et 1 ***]                       |                     |                       |         |                |           |         |            | _ 8     |
|----------|---------------------|--------------------------|--------|---------------------------------|---------------------|-----------------------|---------|----------------|-----------|---------|------------|---------|
| 🏢 e      | jie <u>E</u> dit Da | ta <u>⊂</u> alc <u>S</u> | tat G  | raph E <u>d</u> itor ]          | ools <u>W</u> indow | Help                  |         |                |           |         |            | 그리      |
| B        |                     | X 🖻 🖷                    | × 2    | <u>S</u> catterplot             |                     | 0 ? 1                 | +🕻 📾    | G 🛈 🖻          | ) 🗒 🍖 9   | i E     |            |         |
| ,        |                     | 26 6                     |        | 🗄 Matrix Plot                   |                     | F                     |         |                |           |         |            |         |
|          |                     |                          | _ 2    | 🛃 Margi <u>n</u> al Plot        |                     |                       | 67      | <u></u>        | <u> </u>  | C40     | C44        | C42     |
| +        | ian                 | CZ<br>fov                | h .    | h Histogram                     |                     | iun                   | iul     | 200            | C9<br>cot | Cit     | UT1<br>nov | doz     |
|          | 301 Jan             | 21 2710                  |        | J Dotplot                       |                     | <b>Jun</b><br>21.0227 | 34 CO07 | ayu<br>24 2104 | 32 6040   | 10 NOE0 | 72 0011    | 16Z -   |
|          | 22,9709             | 37,0000                  |        | 2 Stem-and-Le                   | əf                  | 21,9227               | 21,0507 | 24,2104        | 23,0343   | 20,0000 | 23,0311    | 23,1070 |
| 2        | 30,4467             | 27,0990                  |        | 29 Deckability Di               |                     | 21,0027               | 22,2394 | 21,0007        | 23,3340   | 27,1905 | 27,3005    | 22,2000 |
| 3        | 26,3157             | 27,9605                  | 2      |                                 |                     | 22,0604               | 22,7212 | 23,7546        | 25,2053   | 25,3049 | 29,2564    | 30,4012 |
| 4        | 24,9508             | 25,7958                  | _2t [2 | Empirical CDr                   | ·                   | 20,4472               | 20,0455 | 22,8244        | 24,5335   | 29,0486 | 28,3284    | 31,7953 |
| 5        | 28,3830             | 25,9848                  |        | <mark>≬∮</mark> <u>B</u> oxplot |                     | 22,9913               | 24,9245 | 25,1553        | 22,1796   | 27,3665 | 27,3953    | 29,1571 |
| 6        | 29,8250             | 29,4209                  | [1]    | III Interval Plot               |                     | 21,2917               | 22,2317 | 26,1285        | 26,6646   | 26,9382 | 26,1732    | 27,6564 |
| 7        | 26,8281             | 27,2580                  | -26    | Individual Value Plot           |                     | 22,4805               | 20,4520 | 23,7318        | 23,4169   | 31,2184 | 27,0525    | 27,9371 |
| 8        | 25,7135             | 27,8277                  | - 28   |                                 |                     | 24,0291               | 20,7969 | 23,1243        | 23,0669   | 27,2322 | 26,1381    | 27,5950 |
| 9        | 28,6929             | 26,6997                  | 2; []  | Bar Chart                       |                     | 23,0197               | 22,3672 | 23,5107        | 21,3909   | 26,8034 | 25,2633    | 27,4546 |
| 10       | 27,2754             | 22,2977                  | 29     | Pie Chart                       |                     | 22,2917               | 22,6393 | 24,1955        | 27,6111   | 27,3984 | 23,8277    | 27,1429 |
| 11       | 24,6301             | 25,2504                  | 27     | Time Series F                   | lot                 | 23,0097               | 22,7365 | 22,6808        | 25,8932   | 26,3736 | 27,0539    | 32,7299 |
| 12       | 25,5496             | 26,4058                  | 2!     | 🔺 Area Graph                    |                     | 21,7482               | 21,6178 | 21,5495        | 23,9645   | 26,1425 | 25,4191    | 29,8903 |
| 13       | 27,6376             | 27,8712                  | 28     |                                 |                     | 23,1581               | 22,2353 | 24,5625        | 25,3434   | 26,9492 | 27,5470    | 31,1014 |
| 14       | 25,1625             | 28,1956                  | 2; 🗖   | 🧧 <u>C</u> ontour Plot          |                     | 20,6992               | 20,9318 | 22,91348       | 25,5120   | 26,2819 | 26,6079    | 29,7815 |
| 15       | 26,5656             | 26,4328                  | 2; 3   | 📫 <u>3</u> D Scatterpl          | ot                  | 23,0192               | 21,5926 | 22,7629        | 23,4518   | 24,1708 | 27,3657    | 28,2261 |
| 16       | 24,2955             | 27,6394                  | 2; 💐   | 3D Syrface P                    | lot                 | 22,2568               | 21,9491 | 25,7899        | 24,4981   | 27,1498 | 24,7931    | 24,9409 |
| 17       | 29,7571             | 26,9341                  | 25,2   | 22,958                          | 7 22,6896           | 22,1037               | 21,4975 | 23,1931        | 21,8605   | 26,8166 | 25,5909    | 27,3515 |
| 18       | 24,3948             | 26,0209                  | 27,1   | 726 24,888                      | 2 23,5604           | 22,1410               | 20,1390 | 23,0458        | 23,8866   | 25,4965 | 28,6429    | 27,4671 |
| _19<br>∢ | 27.7695             | 27 8145                  | 26.7   | 726 24 216                      | 6 23.9115           | 22 6467               | 23,5150 | 23.6408        | 22 8120   | 25 2017 | 25 9676    | 26 2112 |

O próximo passo é criar o boxplot, mostrado a seguir:

Selecionar a opção "With Groups", destacada em preto.

| .sheet 1        | ***]                          |                |              |           |         |         |        |
|-----------------|-------------------------------|----------------|--------------|-----------|---------|---------|--------|
| : <u>G</u> raph | E <u>d</u> itor <u>T</u> ools | <u>W</u> indow | <u>H</u> elp |           |         |         |        |
| <b>ဂ</b> လ      | 🖪   † 🖡                       | <b>M</b> #     | 0 ? 1        | ]   +(] 🖷 | i 🕞 🕕 💈 | ) 🗒 🍡   | i I E  |
| 2               |                               |                |              |           |         |         |        |
| СЗ              | C4                            | C5             | C6           | C7        | C8      | C9      | C10    |
| mar             | Boxplots                      |                |              |           |         | ×       | out    |
| 28,2802         |                               |                |              |           |         |         | 26,08  |
| 26,5118         | Une Y<br>Circela              | No. 201-1      | C            |           |         |         | 27,19  |
| 29,9554         | Simple                        | With           | Groups       |           |         |         | 25,38  |
| 26,5073         |                               |                |              |           |         |         | 29,04  |
| 26,7765         |                               |                | 1 부 Y        |           |         |         | 27,36  |
| 25,8774         |                               | - B 1 2<br>A 1 | 1 2          |           |         |         | 25,93  |
| 26,4402         |                               |                |              |           |         |         | 31,21  |
| 28,1925         | - Multiple Y's<br>Simple      | No. 201- 1     | C            |           |         |         | 27,23  |
| 27,6507         |                               |                | Groups       |           |         |         | 26,80  |
| 29,1008         | 日本古                           | L   L L        |              |           |         |         | 27,39  |
| 27,8752         |                               |                |              |           |         |         | 26,37: |
| 25,1085         | Ý1 Ý2                         |                | 1 2<br>Y2    |           |         |         | 26,14: |
| 28,2902         |                               |                |              |           |         |         | 26,94  |
| 27,2785         | Help                          | <b>b</b>       | <u>0</u>     | ĸ         | Can     | cel j   | 26,28  |
| 27,5745         | 26,7648                       | 22,6641        | 23,0192      | 21,5926   | 22,7629 | 23,4518 | 24,17  |
| 27 6486         | 25,9842                       | 24 3882        | 22 2568      | 21 9491   | 25 7899 | 24 4981 | 27 14  |

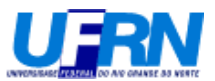

As varáveis criadas foram armazenas nas colunas C13 (temperaturas) e C14 (meses). Selecionar a opção "Data View", destacada em vermelho abaixo.

| MINITAB - Untitled - [Worksheet 1 ***] |                      |                    |                    |                              |                   |                 |                 |                |              |          |             |  |  |
|----------------------------------------|----------------------|--------------------|--------------------|------------------------------|-------------------|-----------------|-----------------|----------------|--------------|----------|-------------|--|--|
| E 📰 E                                  | jile <u>E</u> dit Da | ata <u>⊂</u> alc g | itat <u>G</u> raph | E <u>d</u> itor <u>T</u> ool | ls <u>W</u> indow | Help            |                 |                |              |          |             |  |  |
| -<br>                                  |                      | X 🖻 🖻              | l no ce l          |                              | <b>A</b> &        | 0 ? 1           | +🕄 🔚            | 🗟 🛈 🆻          | ) 🗐 🍖 🤅      | ð 🔳 📰    |             |  |  |
|                                        | ▝▋▖▎⋒                | 20 12              | 0                  |                              |                   |                 |                 |                |              |          |             |  |  |
| +                                      | C1                   | C2                 | C3                 | C4                           | យ                 | C6              | C7              | C8             | C9           | C10      | C11         |  |  |
|                                        | jan                  | fev Bo             | oxplot - One       | Y, With G                    | roups             |                 |                 |                |              | >        | nov         |  |  |
| 1                                      | 22,9789              | 31,37              | C1 ian             |                              | <u>G</u> raph ·   | variables:      |                 |                |              |          | 23,8911     |  |  |
| 2                                      | 30,4467              | 27,09              | 2 fev              |                              | C13               |                 |                 |                |              | <b>A</b> | 27,3665     |  |  |
| 3                                      | 26,3157              | 27,96              | C4 abr             |                              |                   |                 |                 |                |              |          | 29,2564     |  |  |
| 4                                      | 24,9508              | 25,79              | C5 mai<br>C6 iun   |                              |                   |                 |                 |                |              | <b>V</b> | 28,3284     |  |  |
| 5                                      | 28,3830              | 25,98              | C7 jul             |                              | Catego            | rical variable: | s for grouping  | g (1-4, outerm | iost first): |          | 27,3953     |  |  |
| 6                                      | 29,8250              | 29,42              | 28 ago<br>C9 set   |                              | C14               |                 |                 |                |              | <u> </u> | 26,1732     |  |  |
| 7                                      | 26,8281              | 27,25              | C10 out            |                              |                   |                 |                 |                |              | <b>T</b> | 27,0525     |  |  |
| 8                                      | 25,7135              | 27,82              | C12 dez            |                              | 1                 |                 |                 |                |              | _        | 26,1381     |  |  |
| 9                                      | 28,6929              | 26,69              | 213<br>C14         |                              |                   |                 |                 |                |              |          | 25,2633     |  |  |
| 10                                     | 27,2754              | 22,29              |                    |                              | Sc                | ale             | Lat             | oels           | Data         | View     | 23,8277     |  |  |
| 11                                     | 24,6301              | 25,25              |                    |                              |                   |                 |                 |                |              |          | 27,0539     |  |  |
| 12                                     | 25,5496              | 26,40              | Sel                | ect                          | <u>M</u> ultiple  | Graphs          | D <u>a</u> ta C | )ptions        |              |          | 25,4191     |  |  |
| 13                                     | 27,6376              | 27 ,87             |                    |                              |                   |                 |                 |                |              |          | 27,5470     |  |  |
| 14                                     | 25,1625              | 28,19              | Help               |                              |                   |                 | <u>(</u>        | <u>o</u> k     | Ca           | ncel     | 26,6079     |  |  |
| 15                                     | 26,5656              | 26,43              |                    |                              |                   |                 |                 |                |              |          | 27,3657 [ : |  |  |
| 16                                     | 24,2955              | 27,6394            | 27,6486            | 25,9842                      | 24,3882           | 22,2568         | 21,9491         | 25,7899        | 24,4981      | 27,1498  | 24,7931     |  |  |
| 17                                     | 29,7571              | 26,9341            | 25,2057            | 22,9587                      | 22,6896           | 22,1037         | 21,4975         | 23,1931        | 21,8605      | 26,8166  | 25,5909     |  |  |
| 18                                     | 24,3948              | 26,0209            | 27,1726            | 24,8882                      | 23,5604           | 22,1410         | 20,1390         | 23,0458        | 23,8866      | 25,4965  | 28,6429     |  |  |
| 19                                     | 27.7695              | 27 8145            | 26 7726            | 24 2166                      | 23,9115           | 22 6467         | 23,5150         | 23 6408        | 22 8120      | 25 2017  | 25.9676     |  |  |
|                                        |                      |                    |                    |                              |                   |                 |                 |                |              |          |             |  |  |

Aparecerá a seguinte janela:

| 2                                        | Boxplot - | Data View |                                                                                                    | <u>×</u> 10 | 1 | Ţ        |
|------------------------------------------|-----------|-----------|----------------------------------------------------------------------------------------------------|-------------|---|----------|
| Box                                      | Data Dis  | splay     |                                                                                                    |             | × |          |
| 7 19 16 19 18 12 15 12 19 19 15 10 17 19 |           | Select    | Data Display Median <u>c</u> onfidence interval box Interquartile range <u>b</u> ox Bange box Ogtlier symbols Individual symbols Median symbol Megian connect line Mgan symbot Megan connect line Lajegorical variables for attribute assignment: |             |   |          |
| 3<br>394                                 | 27н       | elp       | <u>O</u> K Cancel                                                                                                    |             |   | ₽7<br>24 |

Selecionar as duas últimas opções, destacadas acima em vermelho.

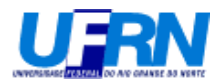

Após a seleção clicar em "OK".

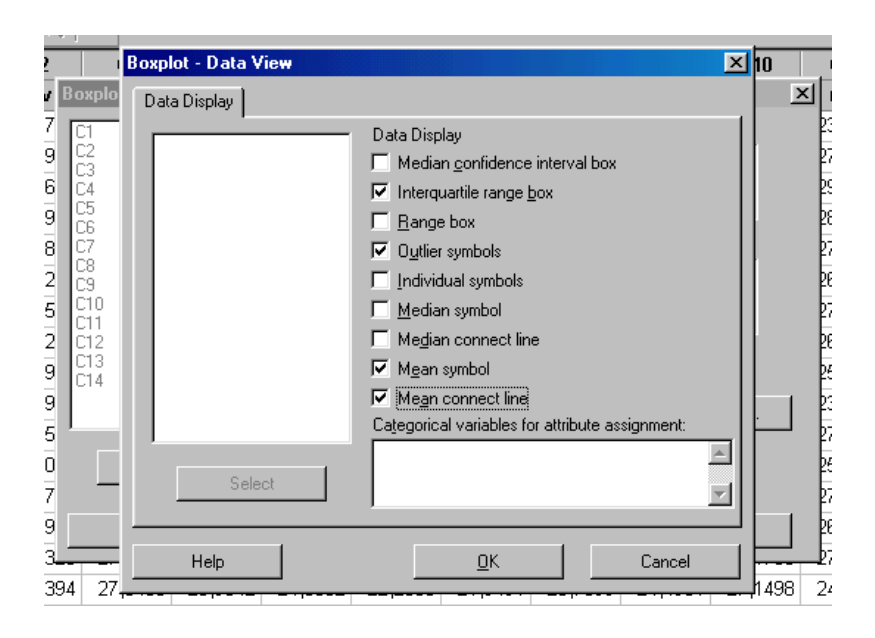

Deverá aparecer a seguinte janela de gráfico:

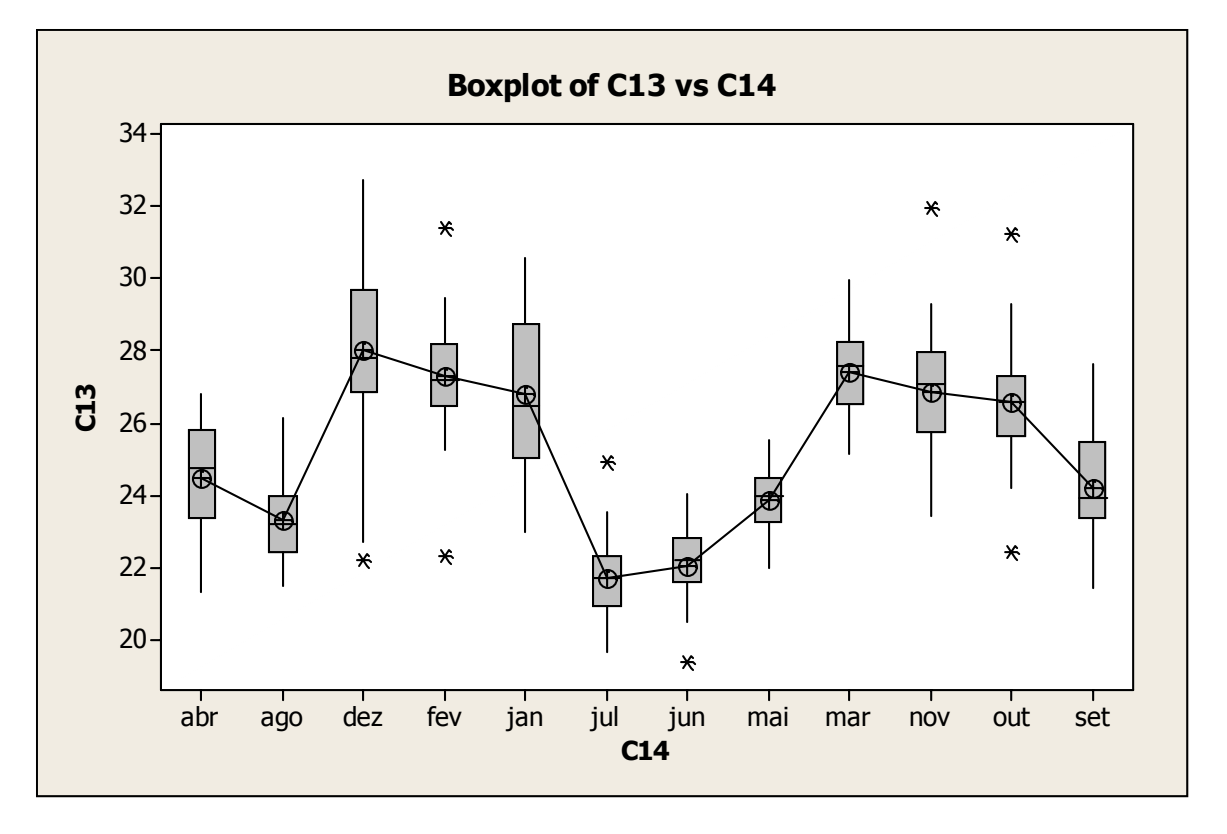